# 二次报价功能

#### 功能更新日期: 2022-06-07

功能应用流程:

->项目经理通过【项目控制台】->【二次报价设置】可以开启或关闭二次报价上传功能。

->项目经理开启了二次报价上传后,投标单位可以制作二次报价文件,加密后上传。(上 传方式与投标文件上传相同)

->项目经理关闭二次报价上传后,可以让投标单位对上传的二次报价文件进行解密。(解 密方式与投标文件解密相同)

## 具体操作如下:

| 🚺 🗖 海翼云招采平            | é × +                                                     | Ŭ - □ ×            |
|-----------------------|-----------------------------------------------------------|--------------------|
| <u> </u>              | ⑦ ☆ ⊕ http://localhost/qpoaweb/bid/main.aspx & ☆ ∨ Q 百度搜索 | ଦ 📒 💩 ⊻ 🗏          |
| 海翼云招<br>HI bidding ok | <b>采平台</b><br>Jud platform 東面 公平 公正 科学 择优                 | 业务管理平台 🥊 帮助 退出     |
| 🧹 返回桌面                | ◇ 当前位置:招标文件 <u>刷新</u>                                     |                    |
| 筛选: 所有项目              | > 项目编号≈ 项目名称≈ 查询                                          |                    |
| 项目编号                  | 项目名称                                                      | 招标文件发售日期           |
| KW/042022-0207        |                                                           | 2022-3-11~2022-4-6 |
|                       | 进入海翼云平台,在任意节点找到此项目,点击项目                                   | 名称进入【项目控制台】        |
|                       |                                                           |                    |

# 在项目控制台找到二次报价设置功能,如下图红框所示位置:

|                                                                                                    | × 🚺 项目                                           | 控制台                                                                                                    | × +                 |                                |                 |                   |                       |                     |      |   |
|----------------------------------------------------------------------------------------------------|--------------------------------------------------|----------------------------------------------------------------------------------------------------|---------------------|--------------------------------|-----------------|-------------------|-----------------------|---------------------|------|---|
| > C つ ☆                                                                                                    | + http://loca                                    | alhost/qpoaweb/bio                                                                                                    | d/pm.asp            | x?id0=20AE593BBC41C5FE#        |                 | 4                 | $\dot{\alpha}$ $\vee$ | <b>Q</b> 百度搜索       |      | Q |
| 招标公告友巾时间:                                                                                                    | 2022-3-11                                        | □ 招标公古外网电                                                                                                    |                     | 亦成建建                           |                 |                   |                       |                     |      |   |
| 报名起止日期:                                                                                                    | 2022-03-11                                       | 14:49 💿 ~ 2022-04-                                                                                                    | 01 14:49            | 📴 临时开启 招标文件发售起止日               | 期: 2022-03-11 0 | 0:00 🔤 ~ 2022-04  | 4-06 14:              | 30 🛅 <u>临时开启</u> 保存 |      |   |
| 上传招标文件,对应标                                                                                                    | 段、收费设置:                                          | :                                                                                                    |                     |                                |                 |                   |                       |                     |      |   |
| 上传 或拖动文件到山                                                                                                    | 此处                                               |                                                                                                    |                     |                                |                 |                   |                       |                     |      |   |
|                                                                                                    |                                                  | 文件名称                                                                                                    | :                   |                                | 对应标段            | 收费设置              | 大小                    | 发布时间                | 发布状态 | 删 |
|                                                                                                    | h; hingi                                         |                                                                                                    |                     |                                | 对应标段 已对应        | 收费设置 已设置          | 117KB                 | 2022/3/20 15:45:17  | 已发布  | × |
| □ 投                                                                                                    | cx                                               |                                                                                                    |                     |                                | 对应标段 已对应        | 收费设置 未设置          | 187KB                 |                     | 未发布  | > |
| 发布 撤回 说:<br>设标保证金收款与投标:                                                                                                    | 明:招标文件》<br>文件提交设置:                               | 发布后生效。 给 <b>文件</b> 则<br>:                                                                                                    | 购买人 <mark>设置</mark> | 提示信息 已设置                       |                 |                   |                       |                     |      |   |
| 发布     道回     说       投标保证金收款与投标:        投标保证金收款        投标保证金收款        投标保证金收款        投标保证金收款        投标保证金收款        设称保证金收款        投标文件提交设置        二次报价设置 | 明:招标文件》<br>文件提交设置:<br>已设置按项目<br>已设置按标段           | 发布后生效。 <b>给文件</b> 景<br>:                                                                                                    | 匈买人 <mark>设置</mark> | 提示信息 已设置                       |                 |                   |                       |                     |      |   |
| 发布     第回     第       投标保证金收款与投标。     投标保证金收款与投标。     投标保证金收置       投标公件提支设置     二次服价设置       设置开标使用的表格:     新建开标支地方案                                     | 明:招标文件》<br>文件提交设置:<br>已设置按项目<br>已设置按标段           | 炎布后生效。 给文件 <del>测</del><br>:                                                                                                    | <b>勾买人设置</b>        | 提示信息 已设置                       |                 |                   |                       |                     |      |   |
| 发布     第回     第       投标保证金收款与投标、     投标保证金收款与投标、     投标双件提交设置       投标文件提交设置     二次限价设置        设置开标使用的表格:     新註升标表格方案                                   | 明:招标文件均<br>文件提交设置:<br>已设置按项目<br>已设置按标段<br>↓<br>↓ | 艾布后生效。给文件兼 " " | <b>购买人设置</b>        | 提示信息 已设置                       | 控制化             | /最高限价             |                       | 评分规则                |      | 删 |
| 发布     第回     第       投标保证金收款与投标     投标保证金收款与投标       投标文件提交设置     次股价设置       这里开标使用的表格:     新建开标表化方案       新建开标表化方案     开标表格方案名                         | 明:招标文件》<br>文件提交设置:<br>已设置按项目<br>已设置按标段<br>↓<br>◆ | 艾拉标段 对应标段 对应标段 对应标段 对应标段 对应标段 对应标段 对应标段                                                                                                    | 与买人设置<br>!          | 提示信息 已设置<br>开标表格<br>开标表格仪置 已设置 | 控制体             | }/最高限价<br>10置 未设置 |                       | 译分规则<br>译分规则2章 已设   | 2    | 删 |

点击打开二次报价设置窗口,根据投标文件提交设置中设置的投标文件提交方式(按项 目、按标段、指定组合),显示二次报价文件的开启设置。

| 二次报价设置                                                              | 二次报价设置 |        |        |  |  |  |  |  |  |  |
|---------------------------------------------------------------------|--------|--------|--------|--|--|--|--|--|--|--|
| 说明:开标后,并且勾选了开启上传,投标单位可以上传二次报价文件。<br><mark>二次报价环节结束后,请及时取消勾选。</mark> |        |        |        |  |  |  |  |  |  |  |
| 标段名称                                                                | 开启上传   | 首次开启时间 | 最后关闭时间 |  |  |  |  |  |  |  |
| 1                                                                   | 1      |        |        |  |  |  |  |  |  |  |
| 2                                                                   |        |        |        |  |  |  |  |  |  |  |

开标后,勾选了开启上传,投标单位可以进入上传二次报价文件,同时系统记录下勾选的(首次)开启时间和(最后)关闭时间,精确到秒。效果图如下:

| 二次报价设置             | 二次报价设置                                                              |                     |        |  |  |  |  |  |  |  |
|--------------------|---------------------------------------------------------------------|---------------------|--------|--|--|--|--|--|--|--|
| 说明:开标后,<br>二次报价环节结 | 说明:开标后,并且勾选了开启上传,投标单位可以上传二次报价文件。<br><mark>二次报价环节结束后,请及时取消勾选。</mark> |                     |        |  |  |  |  |  |  |  |
| 标段名称               | 开启上传                                                                | 首次开启时间              | 最后关闭时间 |  |  |  |  |  |  |  |
| 1                  | 1 2022-05-05 12:03:38 2022-05-05 12:03:43                           |                     |        |  |  |  |  |  |  |  |
| 2                  |                                                                     | 2022-05-05 12:03:47 |        |  |  |  |  |  |  |  |

开启后,投标单位可以登录系统上传二次报价文件:

# (以下投标单位的操作已更新到投标单位的操作手册)

投标单位登录系统后,进入投标节点:

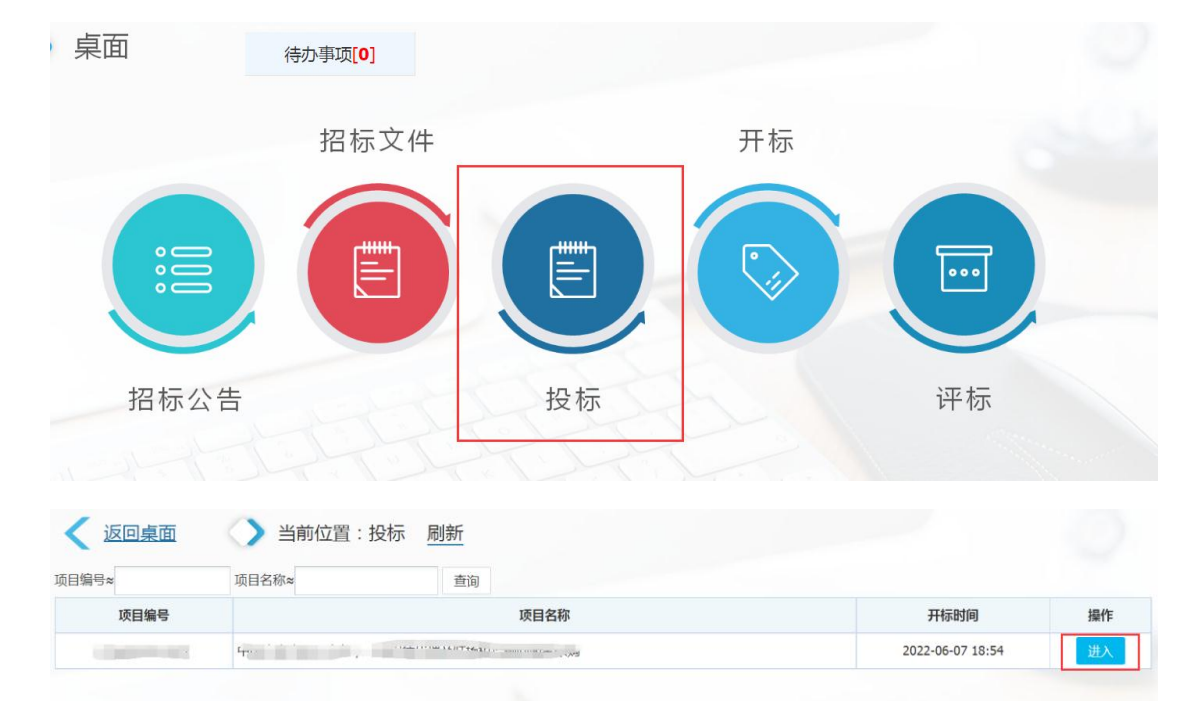

找到要投标的项目,点击进入按钮,在投标文件下方增加了单独的二次报价文件列表,根据 项目经理是否开启了二次报价文件上传,动态显示/隐藏二次报价区域。如下图:

| 标段名称                                  | 开标时间                                                              | 电子版投标文件                     | 上传电子版投标文件            |
|---------------------------------------|-------------------------------------------------------------------|-----------------------------|----------------------|
| 1                                     | 2022-05-05 11:54                                                  | 必须上传 必须加密                   | 管理附件 已上传             |
| 2                                     | 2022-05-05 11:54                                                  | 必须上传 必须加密                   | 管理附件 已上传             |
| <b>报价文件</b><br>上传说明:单个文件              | 牛大小<20M。 <u>查看文件加密教程</u>                                          |                             |                      |
| <b>股价文件</b><br>上传说明:单个文作<br>标段名称      | +大小<20M。 <u>查看文件加速教程</u><br>开标时间                                  | 二次报价文件                      | 上传二次报价文件             |
| <b>报价文件</b><br>上传说明:单个文件<br>标段名称<br>1 | +大小<20M。 <mark>查看文件加密教程</mark><br><b>开标时间</b><br>2022-05-05 11:54 | <b>二次报价文件</b><br>上传已关闭 必须加密 | 上传二次报价文件<br>管理附件 未上传 |

如果投标单位点击标段1的管理附件,此时上传已关闭,进入后提示

如下:

| 二次报价文件                              |                 |         | × 示文件加密教程 |        |
|-------------------------------------|-----------------|---------|-----------|--------|
| <b>上传要求</b> :文件类型为bid , <b>需加密后</b> | 上传,查看加密教程;文件大小。 | < 20M ; | ▲ 上传电音    | 子版投标文件 |
| 提示:当前人员或当前时刻没有上传                    |                 |         | 时但已上传     |        |
| 文件名称                                | 大小              | 上传时间    | 时世日上传     |        |
|                                     | 关闭              |         |           |        |
|                                     |                 |         |           |        |
|                                     |                 | ×       |           |        |
|                                     |                 |         | 上传        | 二次报价文件 |
|                                     |                 |         | 管理附件未上代   | Ī      |
|                                     |                 |         | 管理附件 未上使  | 2      |
|                                     |                 |         |           |        |

如果投标单位点击标段2的管理附件,此时上传开启,进入后如下:

| 二次报价文件                              |                |        | ×<br>株 | 之件加密教程    |
|-------------------------------------|----------------|--------|--------|-----------|
| <b>上传要求</b> :文件类型为bid , <b>需加密尼</b> | 上传,查看加密教程;文件大生 | N<20M; |        |           |
| 上传 或拖动文件到此处                         |                |        |        | 上传电子版投标文件 |
| 文件名称                                | 大小             | 上传时间   | 删除     |           |
|                                     | 关闭             |        | 里吃     | 性已上传      |
|                                     | 9415           |        | - 11   |           |
|                                     |                |        |        |           |
|                                     |                |        |        |           |
|                                     |                |        |        | 上传二次报价文件  |
|                                     |                |        | 留      | 理附件未上传    |
|                                     |                |        | 崔      | 理附件未上传    |
|                                     |                |        |        |           |
|                                     |                |        |        |           |

点击蓝色的上传按钮,上传后如下:

| 二次报价文件                             |          |                           | ×  |
|------------------------------------|----------|---------------------------|----|
| <b>上传要求</b> :文件类型为bid, <b>需加密后</b> | 上传 , 查看加 | <u>密教程</u> ; 文件大小 < 20M ; |    |
| 上传 或拖动文件到此处                        |          |                           |    |
| 文件名称                               | 大小       | 上传时间                      | 删除 |
| <u>二次报价1.bid</u>                   | 0KB      | 2022/5/5 12:18:48         | ×  |
|                                    |          | 关闭                        |    |

在到达二次报价指定完成时间后,项目经理从项目控制台中关闭二次报价文件上传。(即 取消开启的勾选)

然后让投标单位使用投标文件的解密二维码进行解密。

| 项目名称      | : 5 |                     | · · · · · · · · · ·                      | Anto /-       | ~ / <del></del> |    |            | 原购 项目编号:     |              | 开标大屏 |       |
|-----------|-----|---------------------|------------------------------------------|---------------|-----------------|----|------------|--------------|--------------|------|-------|
| 开标时间      | : 2 | 0 <mark>2</mark> 2- | -05-05 11:54 ~                           | 开标标题          | 段: 2 ~          | 开标 | 表格方案       | : 方案2 > 招标   | 类型:工程        |      |       |
| 项目开评标表格   |     | 显示                  | 顽部信息                                     |               |                 |    |            |              |              |      |       |
| 投标签到      | 唱   | 标访                  | 8置 打开解密                                  | 二维码           | 打开确认            | 签字 | 二维码        | 打印开标记录表      | □显示隐藏的列      | 颜色说明 | : 超过控 |
| 密封确认      |     | А                   |                                          | В             |                 |    | С          | D            | E            | F    |       |
| 唱标(工程)    | *   | 序号                  | ŧ                                        | <b>安标人名</b> 和 | ۲.              |    | 电子版投标文件    | ¥总报价<br>(万元) | 投标报价<br>(单价) | 工期   | 项     |
| 资格审查表     |     |                     | 動/赤 <sup>い、一</sup> ー・・・・                 |               |                 |    | 1000000000 | 100000       |              |      |       |
| 符合性审查表    | ×   | 1                   |                                          | 1001 3 ( 2 (  | J+ ) 13/K1      |    | 未上传        |              |              |      | 1     |
| 形式评审表(工程) | ×   | 2                   | 主中 / · · · · · · · · · · · · · · · · · · |               |                 |    | 未上传        |              |              |      |       |

投标单位扫码后会转向解密界面(如没有登录系统会提示先登录),为了区分投标文件 和二次报价文件,此界面中增加了单独的二次报价文件表格,如下图:

| 项目开评标表格       | ✓   | 显示          | 顶部信息 | ).                                    |           |        |       |      |             |          |      |
|---------------|-----|-------------|------|---------------------------------------|-----------|--------|-------|------|-------------|----------|------|
| 投标签到          | 唱   | 标设          | 置打   | 开解密二维码                                | 打开确认签字二维码 | 打印开标记录 | 表□显示  | 隐藏的列 | 颜色说明:       | 超过控制的    | ↑ 电子 |
| 密封确认          |     | A           |      | В                                     | C         | D      |       | E    | F           | G        |      |
| 唱标(工程)        | ٠.  | 序号          | 查看   | 电子版投标文件                               |           |        |       |      |             |          | ×    |
| 资格审查表         |     | -           | 投标文  | (件:                                   |           |        |       |      |             |          |      |
| 符合性审查表        | ×   | 1           | 预览   |                                       | 文件名称      |        | 大小    |      | 上传时         | 间        |      |
| 形式评审表(工程)     | ×   | 2           | ą    | 日<br>日<br>日<br>日<br>市<br>家<br>土<br>経済 | cx.bid    |        | 420KB | :    | 2022/4/14   | 22:42:27 |      |
| 工程-资格审查表      | ×   | 3           |      |                                       | L MAC     |        |       |      |             |          |      |
| 工程-响应性审查表     | ^   |             | 二次报  | 价文件:                                  |           |        |       |      |             |          |      |
| 报价得分表         | ×   | 4           | 预览   |                                       | 文件名称      |        | 大小    |      | 上传时间        | ]        |      |
| 验证打分表         | ×   | 5           | ą    | <u></u>                               | 密 解密      |        | 0KB   | 20   | 022/5/5 12: | 18:48    |      |
| 评委打分表         | ×   | 6           |      |                                       |           | 关闭     |       |      |             |          |      |
| 评委打分汇总表       | net | <b>78</b>   |      |                                       |           |        |       |      |             |          |      |
| 打分汇总表         |     | <b>σ</b> .Ω |      |                                       |           |        |       |      |             |          |      |
| 中标候选人         |     |             |      |                                       |           |        |       |      |             |          |      |
| <b>开</b> 诬标结甲 |     |             |      |                                       |           |        |       |      |             |          |      |

投标单位扫码后,在手机中显示如下图:

| 解密前                          |                           |    | 解密中            |                      |                      | 解密            |                                                          |               |
|------------------------------|---------------------------|----|----------------|----------------------|----------------------|---------------|----------------------------------------------------------|---------------|
| 12:36<br>×                   | 投标文件解密                    |    | 解密<br>提示:请输入解码 | 容密码,点击确定按钮进 <b>行</b> | ×<br><sub>亍解密。</sub> | 12:45<br>×    | 5 投标文件解密                                                 | (■ \$ ان.<br> |
| 提示:请点击击<br>投标文件:<br>● 已加密 未解 | 蓝色的【解密】按钮进行解密<br>文件名称<br> | £. | * 解密密码:        | <br>确定 关闭            |                      | 提示: i<br>投标文件 | 请点击蓝色的【解密】按钮进行<br>::<br>文件名称<br>・<br>3<br>8<br>未解密<br>解密 | 解密。           |
| 二次报价文件:                      |                           |    |                |                      |                      | 二次报价          | <b>ì</b> 文件:                                             |               |
| 预览<br>→ 二次报价<br>● 已加密        | 文件名称<br>1.bid<br>:未解密 解密  |    |                |                      |                      | 预览<br>        | 文件名称<br>次报价1<br>已解密                                      |               |